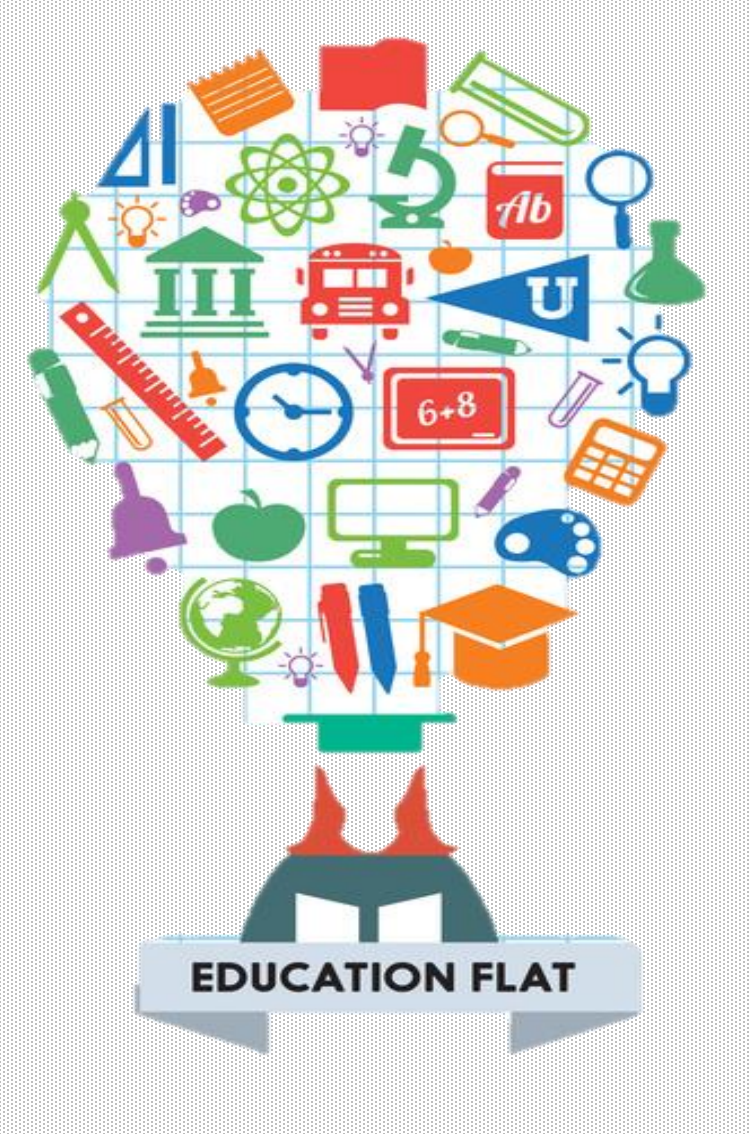

# SCRATCH

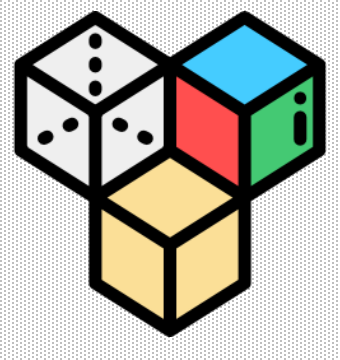

# Module **3** : Motors

www.creartbot.com

#### 허밍버드 키트에는 세 종류의 모터가 있습니다. 진동모터, 서보모터, 기어 모터

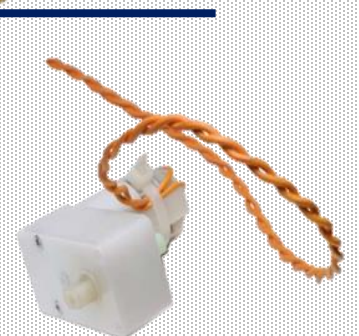

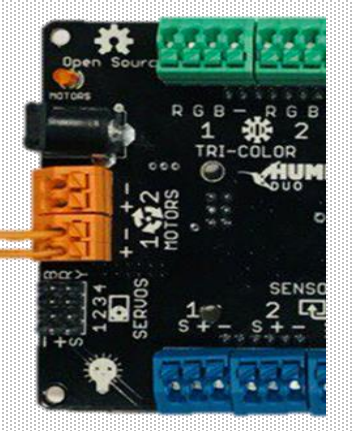

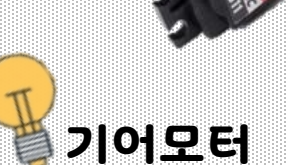

서보모터

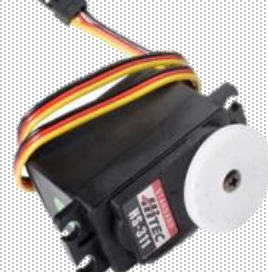

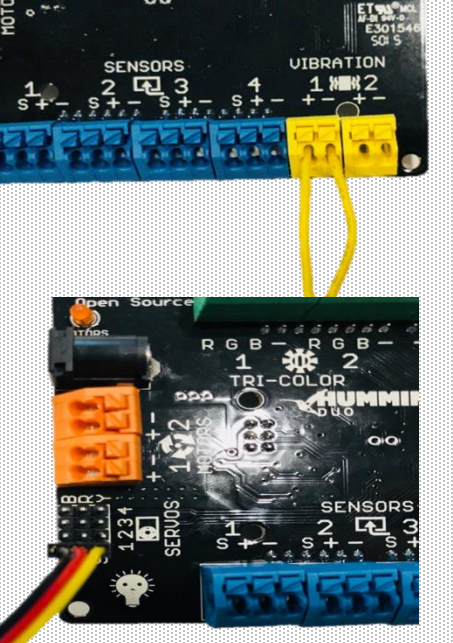

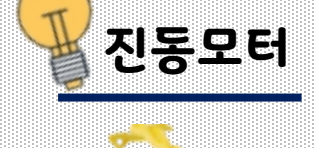

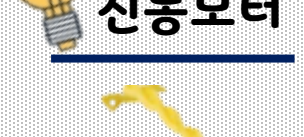

HUMMINGBIRD 진동모터, 서보모터, 기어모터

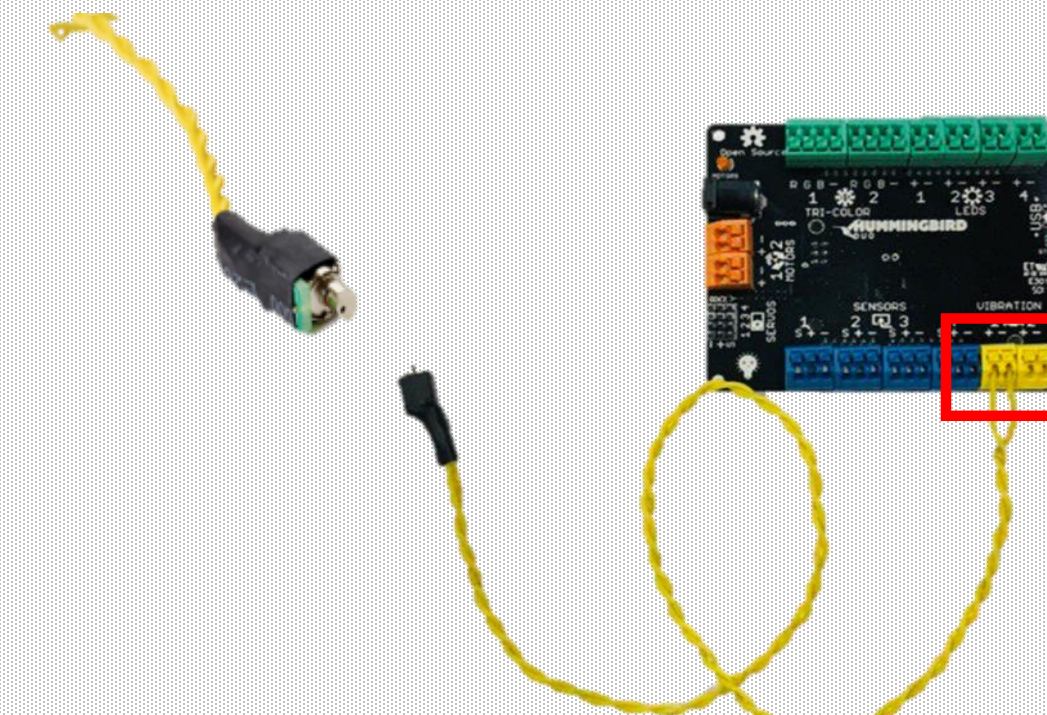

진동모터

진동모터

#### 진동모터는 "VIBRATION"부분의 1,2 포트에 연결할 수 있습니다. '+', '-'에 관계없이 연결합니다.

#### 현재 진동모터는 1번 포트에 연결되어 있습니다.

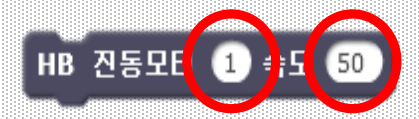

허밍버드 진동모터 블록은 진동모터를 제어할 때 사용됩니다. 이 블록에는 2가지를 입력해야 합니다. 왼쪽 동그라미에는 허밍버드 컨트롤러에 적혀있는 **포트번호 1,2**에 진동모터가 연결되어 있는 포트 번호를 두 번째 동그라미는 **0에서 100까지의 진동모터의 속도**를 입력 할 수 있습니다. <u>0은 진동이 없음을 의미하며 100은 최대진동을 의미합니다</u>.

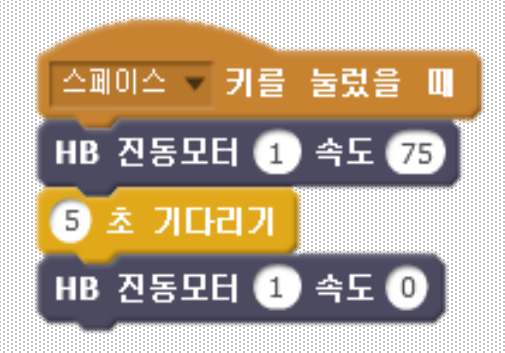

예를 들어 이 블록들은 스페이스 키를 눌렀을 때, 5초 동안 진동모터가 작동하고 꺼집니다.

### **Exercise 3.1**

진동모터와 단색 LED를 4초 동안 켜고 4초 동안 끄는 프로그램을 작성하세요. 그런 다음 반복하기 블록을 이용하여 다섯 번 반복해 보세요.

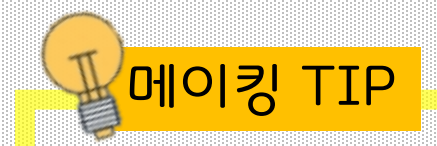

눈알이나 날개 같은 작고 가벼운 것들을 진동모터에 붙여 활용 할 수 있습니다

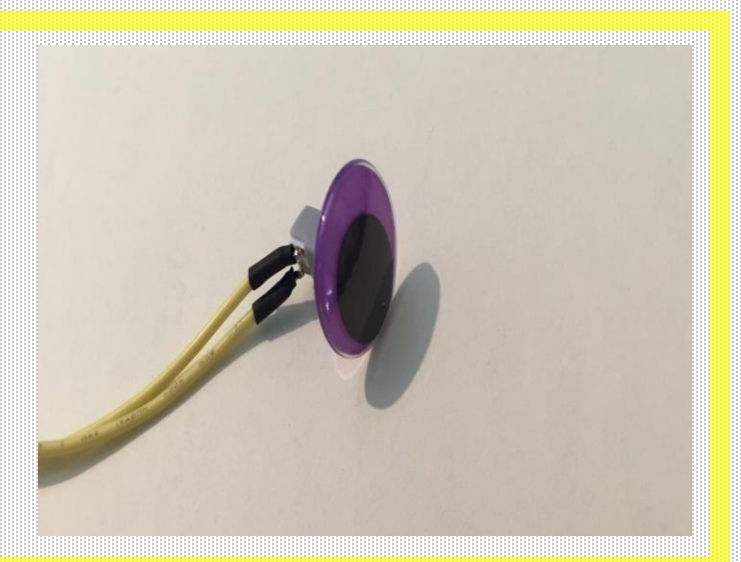

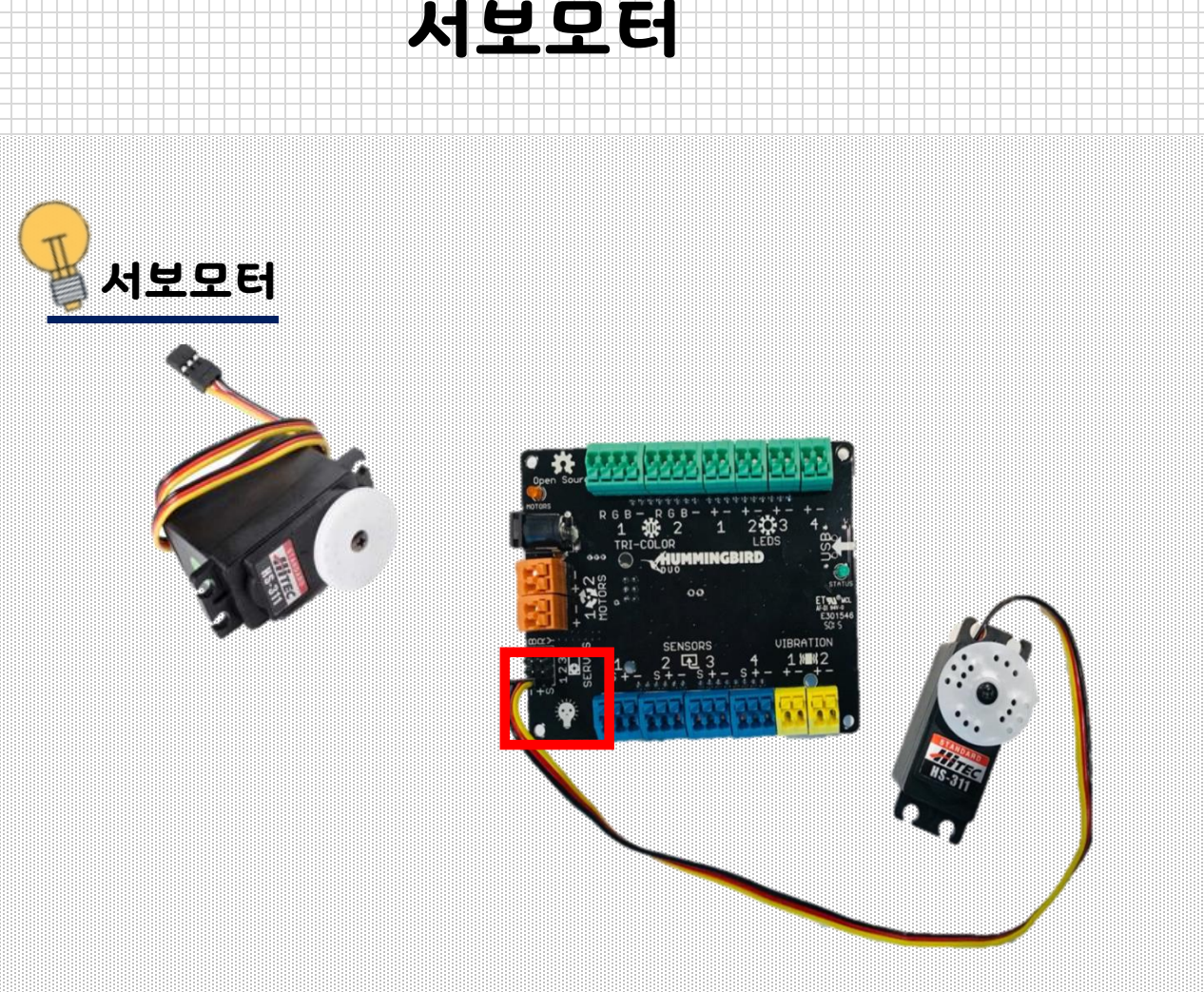

서보 모터는 특정 각도로 움직이는 모터입니다. 허밍버드 서보 모터는 0도에서 180도까지 사이의 각도로 회전 할 수 있습니다. 서보 모터는 **"SERVOS"**부분의 1~4 포트에 연결할 수 있습니다. 서보 모터는 플러그 형식으로 되어있습니다. 3개가 한 세트인 핀을 4개 꽃을 수 있습니다. 검은색 선은 '-'터미널, 빨간색 선은 '+'터미널, 노란색 선은 'S'터미널에 맞춰 꽂아줍니다.

#### 현재 서보 모터는 1번 포트에 연결되어 있습니다.

주의사항 : 서보 모터를 사용할 때, 전원공급장치(혹은 보조 배터리)를 꼭 연결해야 합니다. 허밍버드 컨트롤러에 충분한 전력이 공급되지 않아 모터가 작동하지 않습니다.

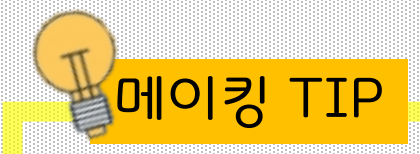

서보 모터의 흰색 휠 부분에 아이스크림 막대, 깃털 등을 붙여 서보 모터 동작을 쉽게 확인할 수 있습니다.

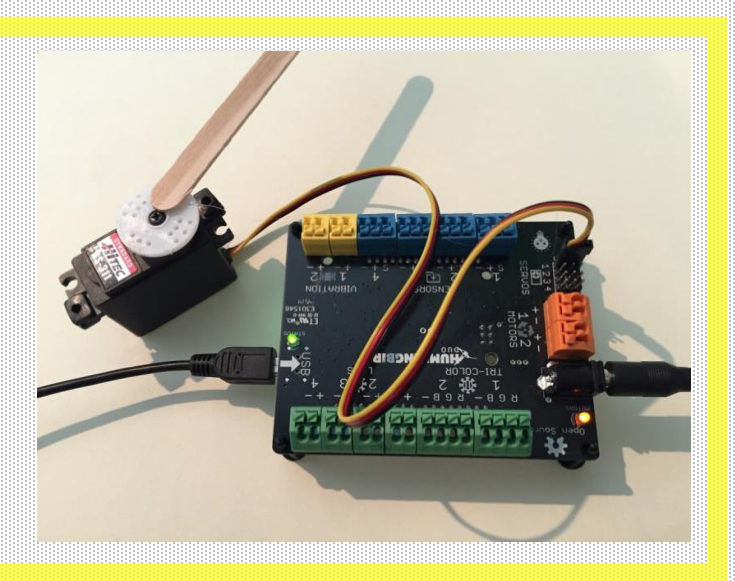

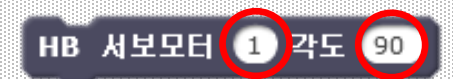

**허밍버드 서보 모터 블록은** 허밍버드 서보 모터를 움직이는데 사용됩니다. 이 블록에는 **2가지를** 입력해야 합니다. 첫 번째 왼쪽의 동그라미는 허밍버드 컨트롤러에 SERVOS(1-4)에 연결된 **포트번호**이고 두 번째 동그라미는 **각도 0도~180도를** 입력할 수 있습니다.

위 블록은 1번 포트에 연결된 서보모터를 90도로 움직입니다.

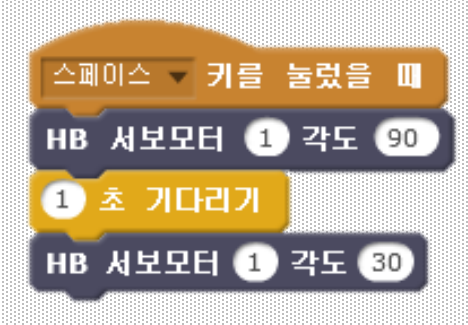

두 개 이상의 각도로 움직이는 동작을 작성 하는 경우에 허밍버드 서보 모터 블록 사이 에 기다리기 블록을 연결해주어야 합니다. 이 블록들 중에서 기다리기 블록을 생략하면 서보모터가 90도에서 30도로 <u>이동할 시간</u> 이 부족해 눈으로 각도를 확인하기가 어렵습 <u>니다.</u>

#### **Exercise 3.2** 이 블록들은 서보모터를 두 가지의 각도로 반복적으로 움직이지만 문제 가 있습니다. 이 블록을 사용해보고 블록을 수정해봅시다.

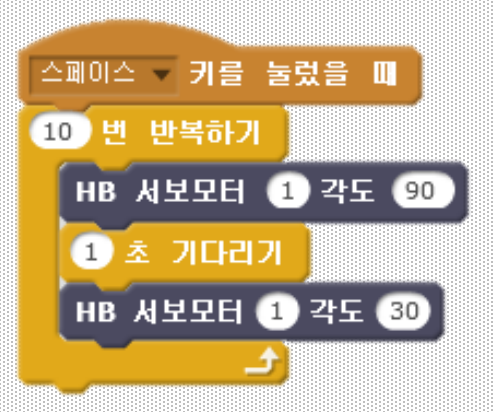

# Exercise 3.3

서보 모터를 다섯 가지의 각도로 반복적으로 움직이는 블록을 작성해보세요. 여기서 삼색LED를 사용하여 각도마다 각각 다른 색으로 변하도록 만들어 봅시다.

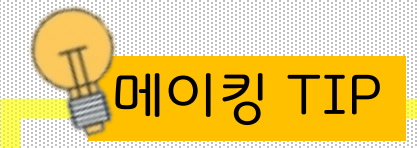

서보모터의 흰색 휠 부분에 아이스크림 막대, 깃털 등을 붙여 서보모터 동작을 쉽게 확인할 수 있습니다.

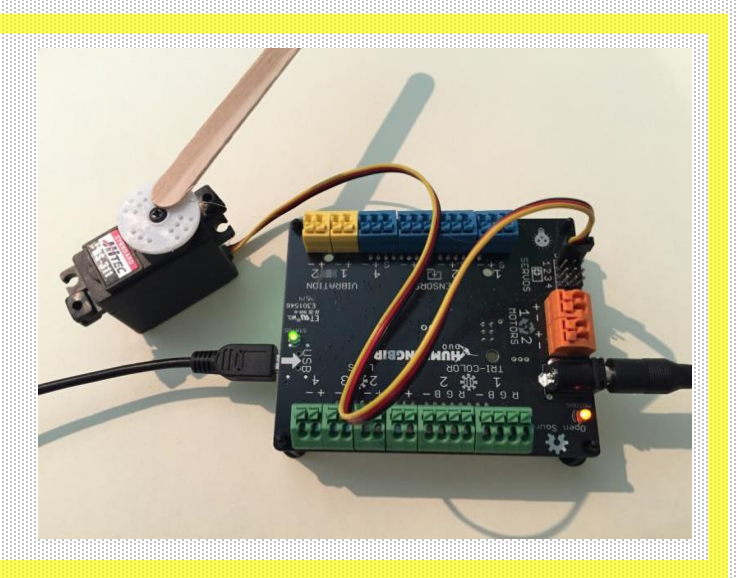

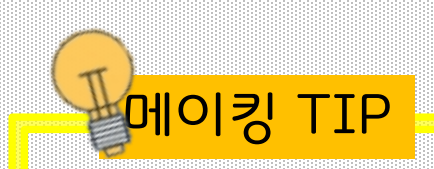

서보모터를 이용하여 만들기를 할 때, 항상 90도로 설정해 주세요. 서보 모터가 로봇에 부착된 상태에서 좌우로 움직일 수 있답니다.

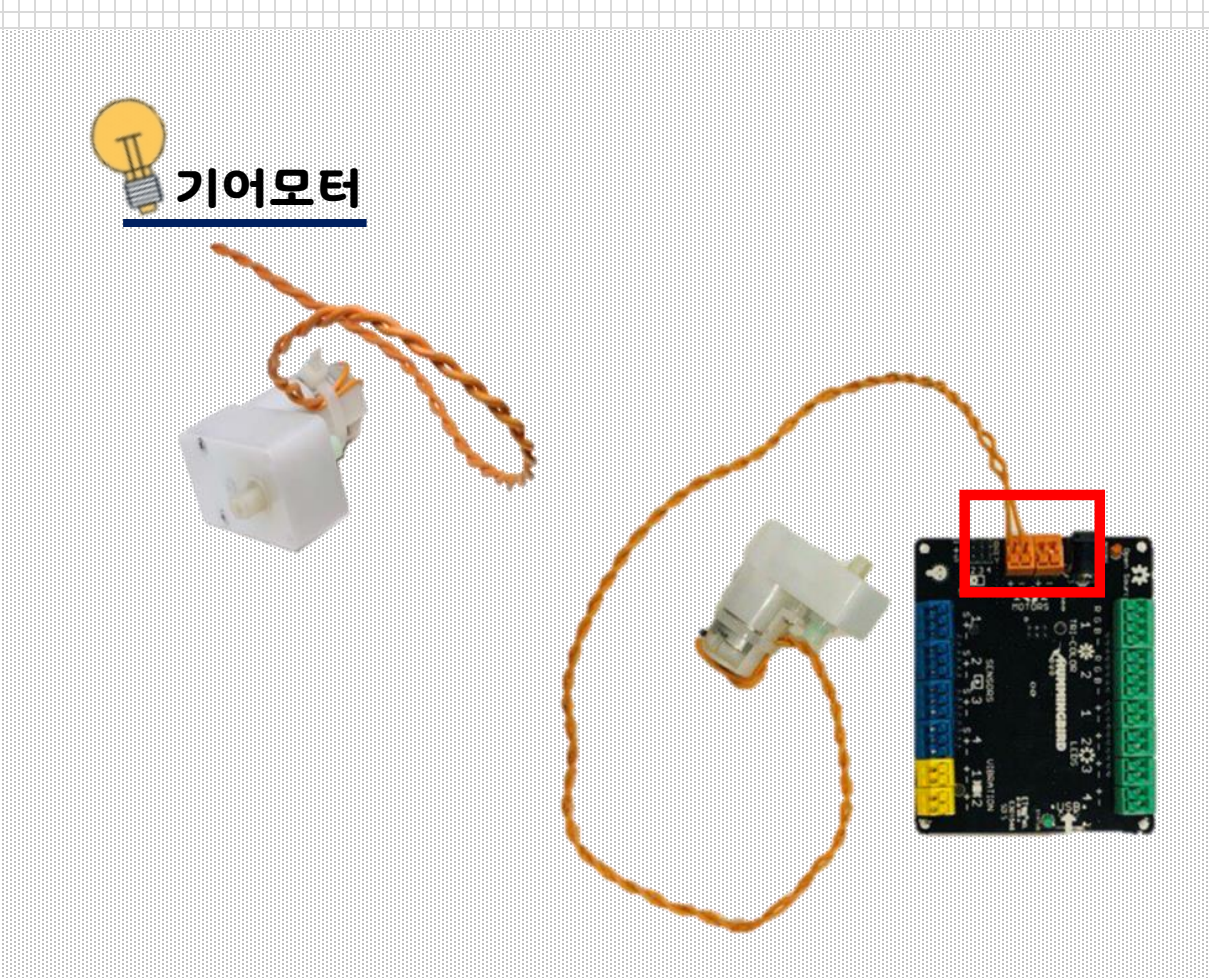

기어모터

#### 기어 모터는 **"MOTORS"**부분의 1, 2 포트에 연결할 수 있습니다. '+', '-' 에 관계없이 연결합니다.

#### 현재 기어 모터는 1번 포트에 연결되어 있습니다.

주의사항: 기어 모터를 사용할 때, 전원공급장치(혹은 보조 배터리)를 꼭 연결해야 합니다. 허밍버드 컨트롤러에 충분한 전력이 공급되지 않아 모터가 작동하지 않습니다. 케이블 타이로 묶여져 있는 곳을 자르지 말아주세요. 케이블 타이가 없을 경우 모터가 쉽게 고장 납니다.

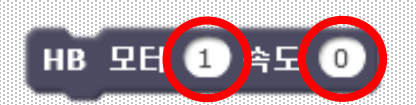

허밍버드 모터 블록은 기어 모터를 제어하는데 사용됩니다. 이 블록에는 두 가지가 필요합니다. 왼쪽 동그라미에는 모터에 연결된 포트 번호입니다. 허밍버드 컨트롤러 'MOTORS' 포트번호를 확인해주세요. 오른쪽 동그라미에는 모터의 속도를 나타낼 수 있습니다. 오른쪽 동그라미에는 -100에서 100사이의 정수를 넣을 수 있습니다.

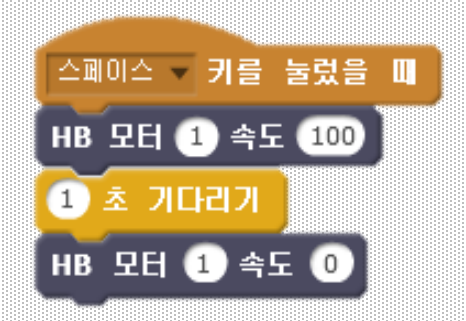

#### 예를 들어, 이 블록들은 스페이스 키를 눌렀을 때 모터를 1초 동안 켰다 끕니다.

# Exercise 3.4

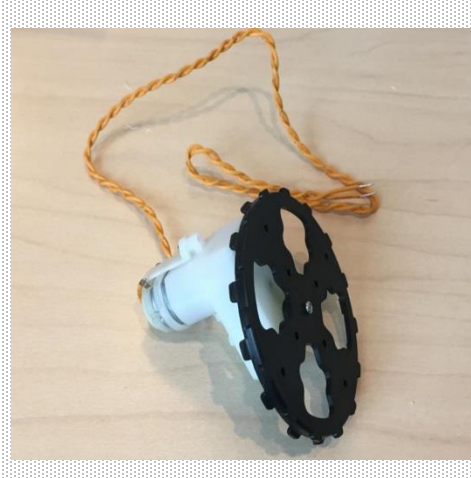

모터에 바퀴를 달아봅시다. 모터의 움직임을 더 쉽게 볼 수 있습니다. 0에서 100 사이의 다양한 값을 입력해봅시다. 모터의 속도와 방향을 확인합니다. (-)속도의 값을 입력해봅시다. (-)값의 의미는 무엇일까요?

주의사항: 속도의 값을 (+) 입력했을 때, 나는 시계방향으로 돌아가지만, 친구는 반 시계 방향으로 돌아갈 수도 있습니다. 이것은 기어모터 **선 연결**의 차이입니다. 허밍버드 컨트롤러에서 선의 (+)극과 (-)극을 바꿔서 연결해 보세요. 모터의 방향이 바뀌는 것을 확인할 수 있습니다.

# Exercise 3.5

모터를 한 반향으로 회전시킨 다음 다른 방향으로 회전하는 프로그램을 작성해보세요. 그런 다음 반복문을 사용하여 이러한 작업을 반복해 봅시다.